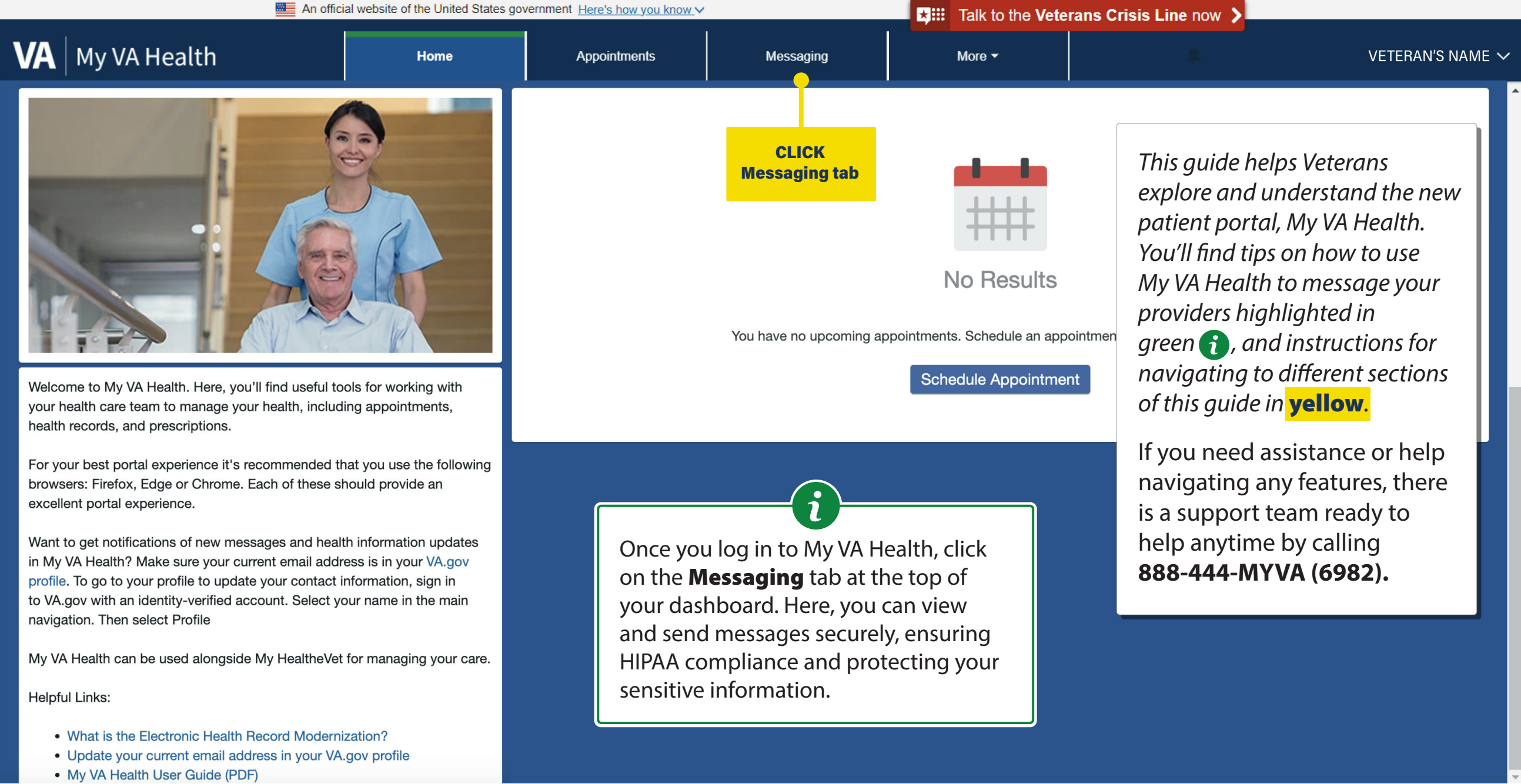

|                        | An official we | bsite of the United States g | ★III Talk to the Veterans Crisis Line now > |           |              |                     |                  |
|------------------------|----------------|------------------------------|---------------------------------------------|-----------|--------------|---------------------|------------------|
| VA My VA Health        |                | Home                         | Appointments                                | Messaging | More ▼       |                     | VETERAN'S NAME 🗸 |
| Messaging              | Inbox          |                              |                                             |           |              |                     | $\frown$         |
| View and send messages | New Mes        | sage Add New                 | Folder                                      |           |              |                     | 0                |
| View sent messages     |                |                              |                                             |           |              | The <b>View and</b> | l send messages  |
| View trashed messages  | SUBJECT        | v                            |                                             |           | Apr 5, 202   | tab shows up        | dated responses  |
|                        | New Mes        | sage                         | ETERAN'S NAME                               |           | Apr 5, 202   | received from       | your health care |
|                        | SENDER, Pro    | vider/Team Name->VI          | ETERAN'S NAME                               |           | Apr 0, 202   | To start a new      | message, select  |
|                        | SUBJECT        |                              |                                             |           | Mar 22, 202  | 4 New Messag        | e.               |
|                        | SENDER, Pro    | vider/Team Name->VI          | ETERAN'S NAME                               |           |              |                     |                  |
|                        | SUBJECT        |                              |                                             |           | Mar 21, 202  | 4                   |                  |
|                        | SENDER, Pro    | vider/Team Name->V           | ETERAN'S NAME                               |           |              |                     |                  |
|                        | SUBJECT        |                              |                                             |           | Mar 20, 202  | 4                   |                  |
|                        | SENDER, Pro    | vider/Team Name->V           | ETERAN'S NAME                               |           |              |                     |                  |
|                        | SUBJECT        |                              |                                             |           | Feb 8, 202   | 4                   |                  |
|                        | SENDER, Pro    | vider/Team Name->V           | ETERAN'S NAME                               |           |              |                     |                  |
|                        | SUBJECT        |                              |                                             |           | Jan 24, 202  | 4                   |                  |
|                        | SENDER, Pro    | vider/Team Name->VI          | ETERAN'S NAME                               |           |              |                     |                  |
|                        | SUBJECT        |                              |                                             |           | Jan 22, 2024 | 4                   |                  |
|                        | SENDER, Pro    | vider/Team Name->VI          | ETERAN'S NAME                               |           |              |                     |                  |

|                                          | An official website of the United States go                                                                                                    | vernment Here's how you know | Talk to the Veterans |        |                                                                                                    |                                                                                                    |
|------------------------------------------|----------------------------------------------------------------------------------------------------|------------------------------|----------------------|--------|----------------------------------------------------------------------------------------------------|----------------------------------------------------------------------------------------------------|
| VA My VA Health                          | Home                                                                                                    | Appointments                 | Messaging            | More 🕶 |                                                                                                    | VETERAN'S NAME $\checkmark$                                                                                                    |
| Messaging                                | New Message                                                                                                    | <b>e</b>                     |                      |        |                                                                                                    |                                                                                                    |
| View and send messages                   | * Indicates a required field.                                                                                                    |                              |                      |        |                                                                                                    |                                                                                                    |
| View sent messages View trashed messages | Patient Name<br>VETERAN'S NAME<br>* To<br>Select a recipient<br>* Subject<br>Attachments Maximum file size is 2<br>Choose File No file chosen<br>Add another attachment | CLICK<br>To field            |                      | ~      | The <b>To</b> field is<br>entries that in<br>name and VA<br>You can also<br>care teams by<br>first by your V<br>and then scro<br>drop-down m<br>appropriate of<br>specialty, or t | ets you search<br>nclude provider<br>facility location.<br>search for health<br>y searching<br>/A facility name<br>olling down the<br>nenu to find the<br>department,<br>seam name. |
|                                          | ~ Message                                                                                                    |                              |                      |        |                                                                                                    |                                                                                                    |

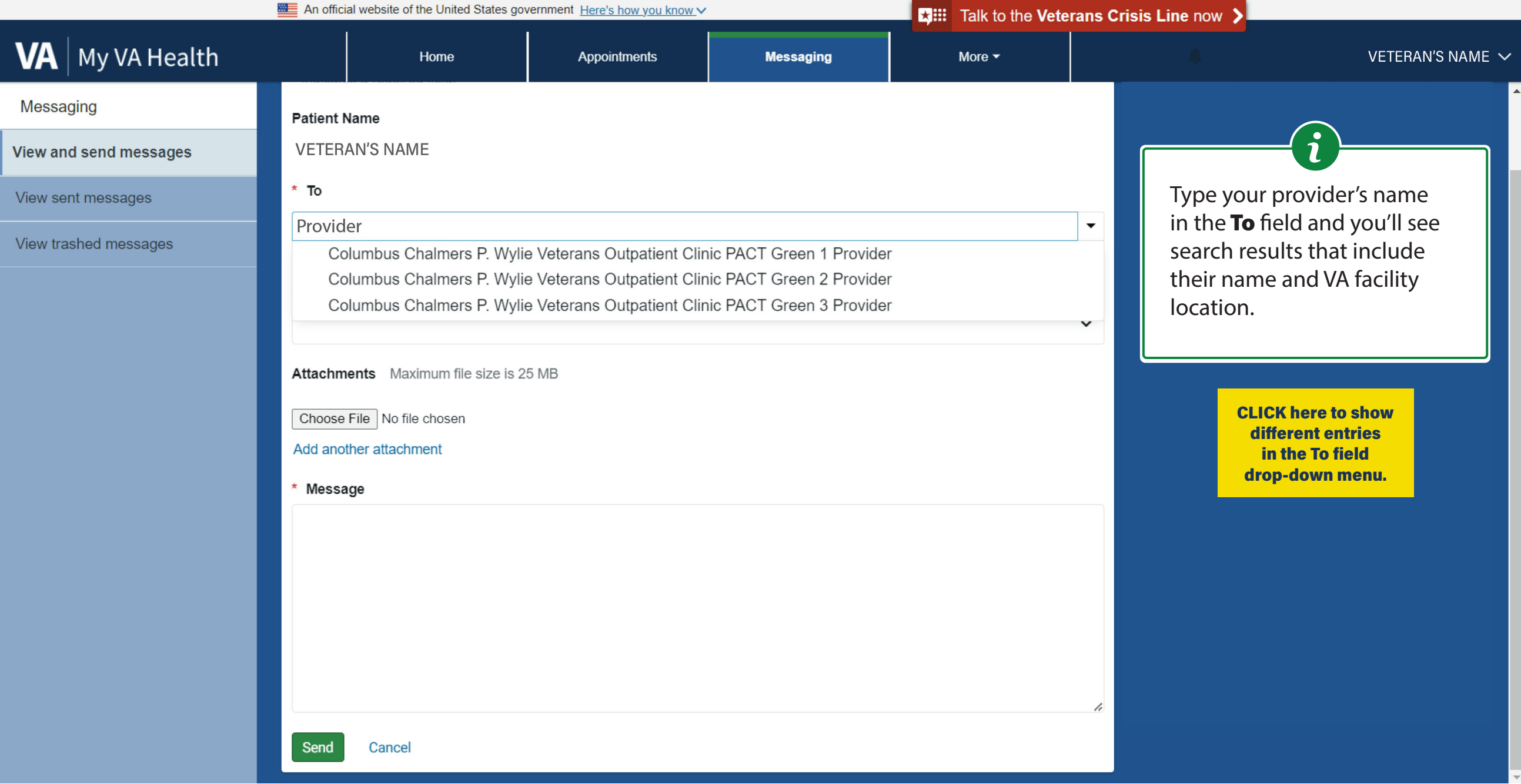

| An official website of the United States government Here's how you know |                                                          |                                                                                                    |                                                                                                    |                                                                                                    |                           | Talk to the Veterans Crisis Line now |                                                          |                                                                        |  |  |  |
|-------------------------------------------------------------------------|----------------------------------------------------------|----------------------------------------------------------------------------------------------------|----------------------------------------------------------------------------------------------------|----------------------------------------------------------------------------------------------------|---------------------------|--------------------------------------|----------------------------------------------------------|------------------------------------------------------------------------|--|--|--|
| VA My VA Health                                                         |                                                          | Home                                                                                                    | Appointments                                                                                                    | Messaging                                                                                                    | More 👻                    |                                      |                                                          | VETERAN'S NAME 🗸                                                       |  |  |  |
| Messaging                                                               | Patient Na                                               | ame                                                                                                    |                                                                                                    |                                                                                                    |                           |                                      |                                                          |                                                                        |  |  |  |
| View and send messages                                                  | VETERA                                                   | N'S NAME                                                                                                    |                                                                                                    |                                                                                                    |                           |                                      |                                                          |                                                                        |  |  |  |
| View sent messages                                                      | * To                                                     |                                                                                                    |                                                                                                    |                                                                                                    |                           |                                      | In the <b>To</b> di                                      | op-down menu                                                           |  |  |  |
| View trashed messages                                                   | Provide<br>Spo<br>Spo<br>Spo<br>Spo                      | er 5<br>okane Mann-Grandstaff<br>okane Mann-Grandstaff<br>okane Mann-Grandstaff<br>okane Mann-Grandstaff                                                                                                    | VAMC Provider 1<br>VAMC Provider 2<br>VAMC Provider 3<br>VAMC Provider 4                                                                                                    |                                                                                                    |                           | •                                    | that you ha<br>relationship<br>along with<br>that can be | ve an existing<br>o with at the top,<br>health care teams<br>messaged. |  |  |  |
|                                                                         | Spo<br>Spo<br>Spo<br>Spo<br>Colu<br>Colu<br>Colu<br>Colu | okane Mann-Grandstaff<br>okane Mann-Grandstaff<br>okane Mann-Grandstaff<br>okane Mann-Grandstaff<br>okane Mann-Grandstaff<br>umbus Chalmers P. Wyl<br>umbus Chalmers P. Wyl<br>umbus Chalmers P. Wyl<br>umbus Chalmers P. Wyl | VAMC Provider 6<br>VAMC Provider 7<br>VAMC Provider 8<br>VAMC Provider 9<br>VAMC Provider 10<br>ie Veterans Outpatient Cli<br>ie Veterans Outpatient Cli<br>ie Veterans Outpatient Cli<br>ie Veterans Outpatient Cli | inic Resource Ask Virtual C<br>inic Resource Ask a Pharm<br>inic Team Allergy<br>inic Team Anesthesia<br>inic Team Anticoag     | care Coordinator<br>acist |                                      | CLI<br>sho<br>entries<br>drop                            | CK here to<br>w different<br>in the To field<br>down menu.             |  |  |  |
|                                                                         | Coli<br>Coli<br>Coli<br>Coli<br>Coli                     | umbus Chalmers P. Wyl<br>umbus Chalmers P. Wyl<br>umbus Chalmers P. Wyl<br>umbus Chalmers P. Wyl<br>umbus Chalmers P. Wyl                                                                                                    | ie Veterans Outpatient Cli<br>ie Veterans Outpatient Cli<br>ie Veterans Outpatient Cli<br>ie Veterans Outpatient Cli<br>ie Veterans Outpatient Cli                                                                   | inic Team AudioCARE Ren<br>inic Team Audiology<br>inic Team BH Couple/Fami<br>inic Team BH Intake<br>inic Team BH Vocational Re | ewals<br>ly<br>ehab       | Ţ                                    |                                                          |                                                                        |  |  |  |

|                        | An official website of the United States ge                                                                                                    | ■ ★III Talk to the Ve                                                                                                    | ★III Talk to the Veterans Crisis Line now >                                                                                                    |                                        |  |                                                                                                    |                                                                                                    |
|------------------------|----------------------------------------------------------------------------------------------------|----------------------------------------------------------------------------------------------------|----------------------------------------------------------------------------------------------------|----------------------------------------|--|----------------------------------------------------------------------------------------------------|----------------------------------------------------------------------------------------------------|
| VA My VA Health        | Home                                                                                                    | Appointments                                                                                                    | Messaging                                                                                                    | More 🕶                                 |  |                                                                                                    | VETERAN'S NAME 🗸                                                                                                    |
| Messaging              | Patient Name                                                                                                    |                                                                                                    |                                                                                                    |                                        |  |                                                                                                    |                                                                                                    |
| View and send messages | VETERAN'S NAME                                                                                                    |                                                                                                    |                                                                                                    |                                        |  |                                                                                                    |                                                                                                    |
| View sent messages     | * То                                                                                                    |                                                                                                    |                                                                                                    |                                        |  | You can also                                                                                                    | o search for health                                                                                                    |
| View trashed messages  | walla walla         Walla Walla Jonathan M. W.         Walla Walla Jonathan M. W. | ainwright Memorial VAM<br>ainwright Memorial VAM<br>ainwright Memorial VAM<br>ainwright Memorial VAM<br>ainwright Memorial VAM<br>ainwright Memorial VAM<br>ainwright Memorial VAM<br>ainwright Memorial VAM<br>ainwright Memorial VAM<br>ainwright Memorial VAM | C Resource Ask Connected<br>C Team Addiction Therapy<br>C Team Anticoag Group<br>C Team Ask A Pharmacist<br>C Team Audiology<br>C Team Beneficiary Travel<br>C Team Billing and Copay C<br>C Team Cancer Care Navig<br>C Team Care Giver Support<br>C Team Chaplain<br>C Team Community Care | Question<br>ator                       |  | by your <b>VA</b><br>and then sc<br>drop-down<br>appropriate<br>specialty, or<br>If you need<br>help naviga<br>there is a su<br>to help anyt<br><b>888-444-M</b> | facility name<br>rolling down the<br>menu to find the<br>department,<br>team name.<br>assistance or<br>ting this feature,<br>pport team ready<br>time by calling<br><b>YVA (6982)</b> . |
|                        | Walla Walla Jonathan M. W<br>Walla Walla Jonathan M. W<br>Walla Walla Jonathan M. W<br>Walla Walla Jonathan M. W<br>Walla Walla Jonathan M. W<br>Walla Walla Jonathan M. W<br>Walla Walla Jonathan M. W                                                                                                    | ainwright Memorial VAM<br>ainwright Memorial VAM<br>ainwright Memorial VAM<br>ainwright Memorial VAM<br>ainwright Memorial VAM<br>ainwright Memorial VAM<br>ainwright Memorial VAM                                                                               | C Team Dentistry<br>C Team Dermatology<br>C Team Eligibility and Enroll<br>C Team Eye Clinic<br>C Team Foot Care<br>C Team HBPC PACT Freed<br>C Team HBPC PACT Orang<br>C Team HBPC PACT Tiger I                                                                                             | lment<br>om<br>je Yakima<br>Eye Yakima |  | CLIC<br>to nex                                                                                                    | K here to go<br>tt field entry                                                                                                    |

. . .

-

|                                          | An official website of the United States go                                                                                                    | Talk to the Veterans Crisis Line now > |           |        |                                                                                                    |                                                                                                    |  |
|------------------------------------------|----------------------------------------------------------------------------------------------------|----------------------------------------|-----------|--------|----------------------------------------------------------------------------------------------------|----------------------------------------------------------------------------------------------------|--|
| VA My VA Health                          | Home                                                                                                    | Appointments                           | Messaging | More - |                                                                                                    | VETERAN'S NAME 🗸                                                                                                    |  |
| Messaging                                | New Message                                                                                                    | 9                                      |           |        |                                                                                                    |                                                                                                    |  |
| View and send messages                   | * Indicates a required field.                                                                                                    |                                        |           |        |                                                                                                    |                                                                                                    |  |
| View sent messages View trashed messages | Patient Name<br>VETERAN'S NAME<br>* To<br>Provider/Team Name ×<br>Select a recipient<br>* Subject<br>Rash<br>Attachments Maximum file size is 2<br>Choose File No file chosen<br>Add ar other attachment | 5 MB                                   |           |        | <ul> <li>In the Subject one of options or entext.</li> <li>If you need Choose File up to 25 MB images, door videos. Supplinclude JPEC DOCX, MP4</li> </ul> | ect field you can<br>of the drop-down<br>onter your own<br>to add files, select<br>a. You can attach<br>of files, including<br>ouments, and<br>oorted file types<br>G, PNG, PDF,<br>and more. |  |
|                                          |                                                                                                    |                                        |           |        |                                                                                                    |                                                                                                    |  |

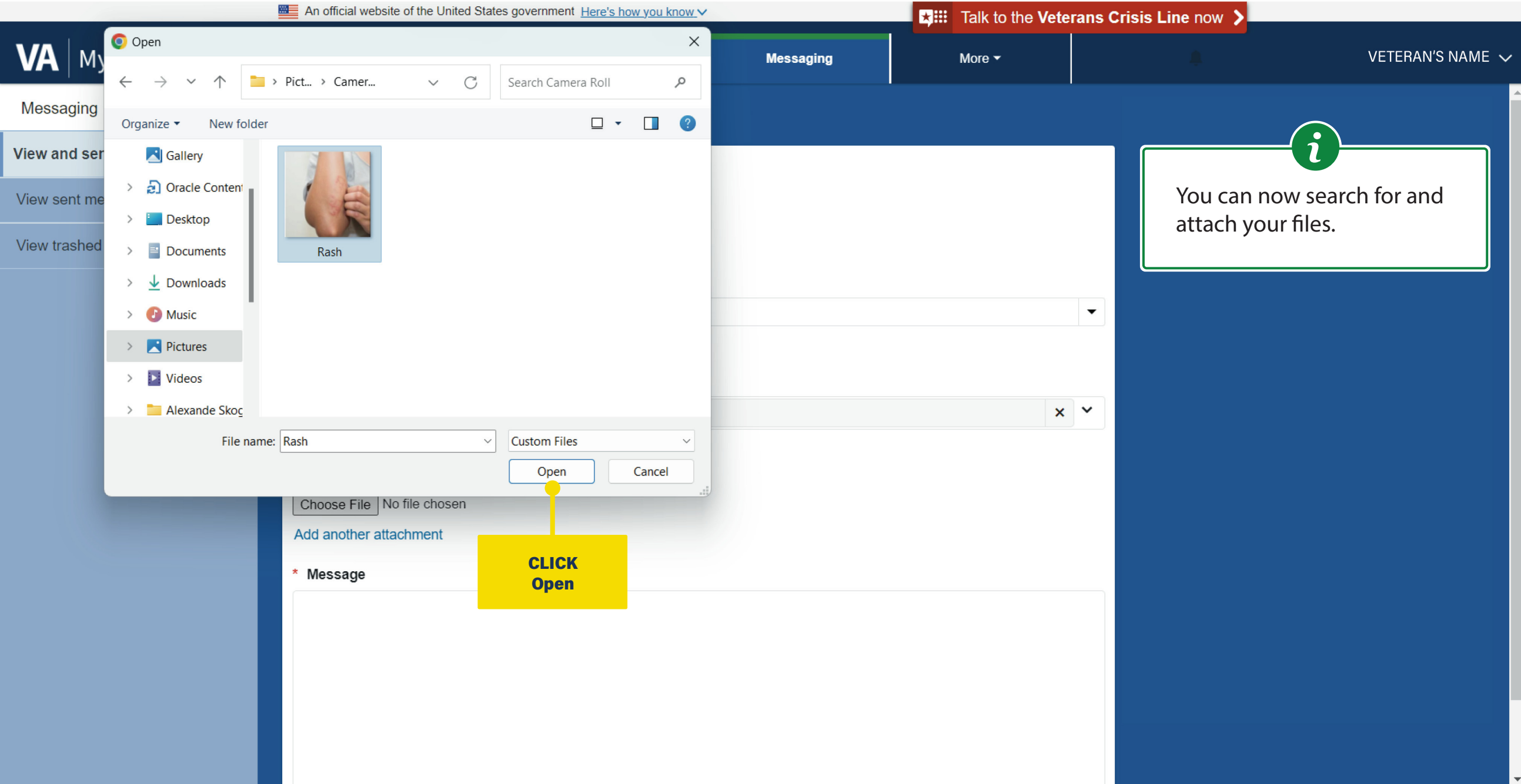

|                        | An official website of the United States government Here's how you know V |                   |              |           |  | Talk to the Veterans Crisis Line now |          |                          |                    |
|------------------------|---------------------------------------------------------------------------|-------------------|--------------|-----------|--|--------------------------------------|----------|--------------------------|--------------------|
| VA My VA Health        | Home                                                                      | 9                 | Appointments | Messaging |  | More 🕶                               |          |                          | VETERAN'S NAME 🗸   |
| Messaging              | < New Mes                                                                 | ssage             |              |           |  |                                      |          |                          |                    |
| View and send messages | * Indicates a required field                                              | l.                |              |           |  |                                      |          |                          |                    |
| View sent messages     | Patient Name                                                              |                   |              |           |  |                                      |          | In the <b>Mes</b>        | sage field you can |
| View trashed messages  | VETERAN'S NAME                                                            |                   |              |           |  |                                      |          | type your n<br>provider. | nessage to your    |
|                        | * То                                                                      |                   |              |           |  |                                      |          |                          |                    |
|                        | Provider/Team Name                                                        | ×                 |              |           |  |                                      | <b>_</b> |                          |                    |
|                        | Select a recipient                                                        |                   |              |           |  |                                      |          |                          |                    |
|                        | * Subject                                                                 |                   |              |           |  |                                      |          |                          |                    |
|                        | Rash                                                                      |                   |              |           |  | ×                                    | ~        |                          |                    |
|                        | Attachments Maximum                                                       | file size is 25 l | MB           |           |  |                                      |          |                          |                    |
|                        | Rash.png (119.6kB)                                                        | CLIC              | W.           |           |  |                                      | ×        |                          |                    |
|                        | Add another attachment                                                    | Messa             | age          |           |  |                                      |          |                          |                    |
|                        | * Message                                                                 |                   |              |           |  |                                      |          |                          |                    |
|                        |                                                                           | •                 |              |           |  |                                      |          |                          |                    |
|                        |                                                                           |                   |              |           |  |                                      |          |                          |                    |
|                        |                                                                           |                   |              |           |  |                                      |          |                          |                    |
|                        |                                                                           |                   |              |           |  |                                      |          |                          |                    |
|                        |                                                                           |                   |              |           |  |                                      |          |                          |                    |

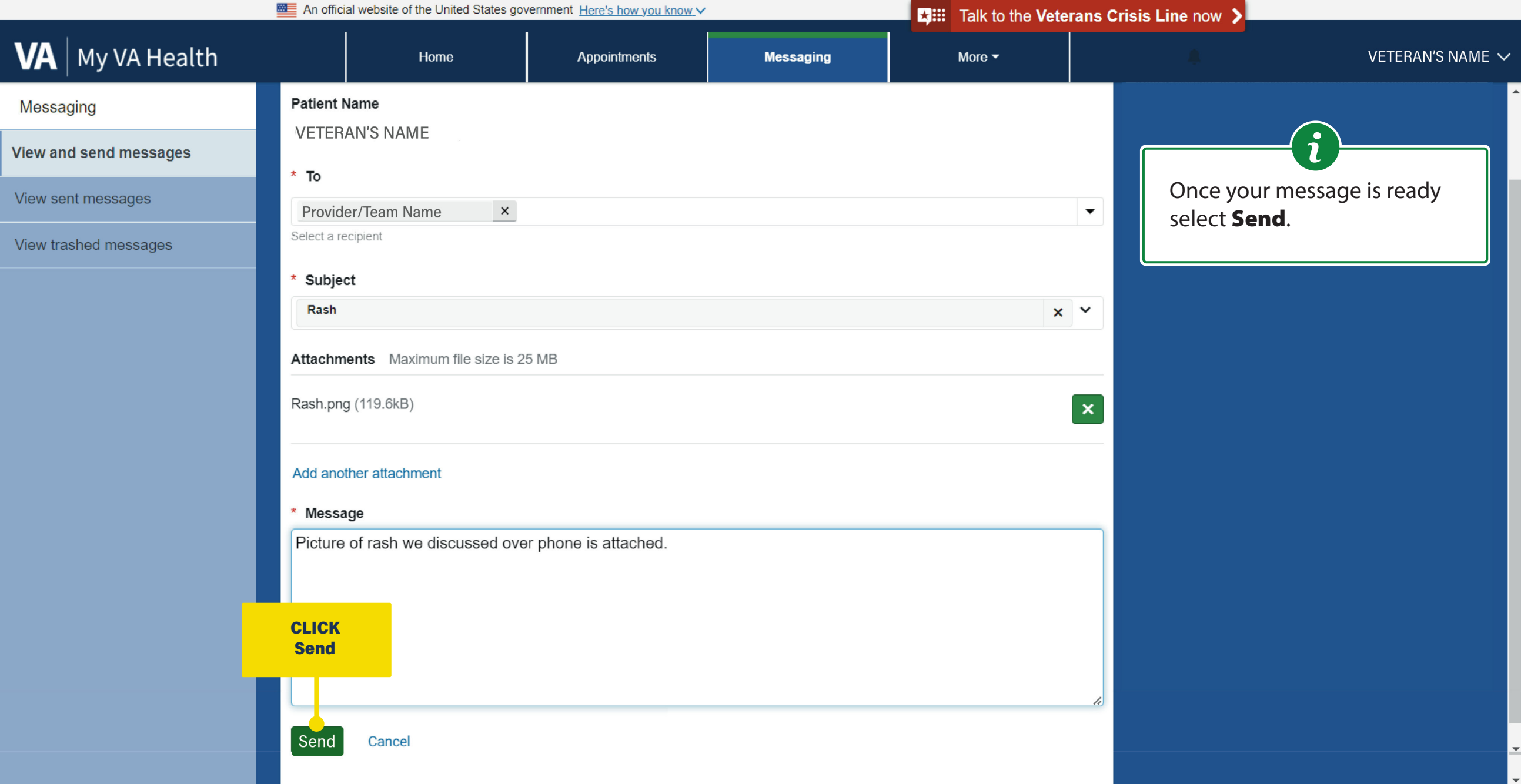

|                        | An official website of the United States                                                                                                   | ■ ★III Talk to the Veter                                                                                               | Talk to the Veterans Crisis Line now                                                                      |                                                  |                                      |                                                                                                    |  |
|------------------------|----------------------------------------------------------------------------------------------------|----------------------------------------------------------------------------------------------------|----------------------------------------------------------------------------------------------------|--------------------------------------------------|--------------------------------------|----------------------------------------------------------------------------------------------------|--|
| VA My VA Health        | Home                                                                                                    | Appointments                                                                                                    | Messaging                                                                                                 | More -                                           |                                      | VETERAN'S NAME 🗸                                                                                      |  |
| Messaging              | Inbox                                                                                                    |                                                                                                    |                                                                                                    | 6                                                |                                      |                                                                                                    |  |
| View and send messages | Message sent.                                                                                                    |                                                                                                    |                                                                                                    | A confirmation                                   | n that the                           |                                                                                                    |  |
| View sent messages     | Note: It can take up to 3 business days to                                                                                                 | receive a response from a membe                                                                                        | er of your health care team or the admin                                                                  | message succe                                    | essfully sent                        |                                                                                                    |  |
| View trashed messages  | It is recommended to type in the VAMC w<br>you receive care. Only message those ca                                                         | here you receive care to get the lis<br>re teams or administrative VA staf                                             | t of health care teams you may messag<br>f from that VAMC.                                                | To create a nev                                  | w folder                             | la" or "Columbus" depending on the location                                                           |  |
|                        | My VA Health currently serves Veterans at<br>Health Care System, and Lovell Federal He<br><b>provider in your community</b> . Check your e | t Mann-Grandstaff VA Medical Cer<br>ealth Care Center. If you get care a<br>eligibility and <b>request a community</b> | nter (VAACC), Jonathan M. Wainwright I<br>t another VA facility, you will need to go<br>care appointment. | in the View ar<br>to messages tab<br>New Folder. | n <b>d send</b><br>select <b>Add</b> | nter, White City VA Medical Center, Roseburg VA<br>ole to request <b>an appointment with a non-VA</b> |  |
|                        | Veterans Crisis Line 1-800-273-8255 Pres                                                                                                   | s1                                                                                                    | , ,                                                                                                    |                                                  |                                      |                                                                                                    |  |
|                        | New Message Add New F                                                                                                    | older                                                                                                    |                                                                                                    |                                                  |                                      |                                                                                                    |  |
|                        | SUBJECT Add New F                                                                                                    | Folder                                                                                                    |                                                                                                    |                                                  |                                      | May 31, 2024                                                                                          |  |
|                        | SUBJECT                                                                                                    |                                                                                                    |                                                                                                    |                                                  |                                      | May 24, 2024                                                                                          |  |
|                        | SENDER Provider/Team Name-                                                                                                    | -> VETERAN'S NAME                                                                                                    |                                                                                                    |                                                  |                                      |                                                                                                    |  |
|                        | SUBJECT                                                                                                    |                                                                                                    |                                                                                                    |                                                  |                                      | Apr 8, 2024                                                                                           |  |
|                        | SENDER Provider/Team Name-                                                                                                    | -> VETERAN'S NAME                                                                                                    |                                                                                                    |                                                  |                                      |                                                                                                    |  |
|                        | SUBJECT                                                                                                    |                                                                                                    |                                                                                                    |                                                  |                                      | Apr 5, 2024                                                                                           |  |

|                                              | An official website of the United States government Here's how you know V |                                                                |                                                                  |                          |  | Talk to the Veterans Crisis Line now |       |                                           |                                                                 |  |
|----------------------------------------------|---------------------------------------------------------------------------|----------------------------------------------------------------|------------------------------------------------------------------|--------------------------|--|--------------------------------------|-------|-------------------------------------------|-----------------------------------------------------------------|--|
| VA My VA Health                              |                                                                           | Home                                                           | Appointments                                                     | Messaging                |  | More 👻                               |       |                                           | VETERAN'S NAME                                                  |  |
| Messaging                                    | SUBJECT                                                                   | r<br>Provider/Team Name-> VET                                  | 'ERAN'S NAME                                                     |                          |  | Feb 27, 2                            | 2023  |                                           |                                                                 |  |
| View and send messages View trashed messages | SUBJECT<br>SENDER<br>SUBJECT                                              | Г<br>Provider/Team Name-> VET<br>Г                             | ERAN'S NAME                                                      |                          |  | Feb 27, 2                            | 2023  | Type the n<br>folder in th<br>field and s | ame of your new<br>ne <b>Folder Name</b><br>elect <b>Save</b> . |  |
|                                              | SENDER<br>SUBJECT<br>SENDER<br>SUBJECT                                    | Provider/Team Name-> VET<br>F<br>Provider/Team Name-> VET<br>F | <ul> <li>* Required fields are</li> <li>* Folder Name</li> </ul> | marked with an asterisk. |  |                                      |       |                                           |                                                                 |  |
|                                              | SENDER<br>SUBJECT<br>SENDER<br>SUBJECT                                    | Provider/Team Name-> VET<br>F<br>Provider/Team Name-> VET<br>F | ERA Important Messa<br>30 character limit                        | ges                      |  |                                      |       |                                           |                                                                 |  |
|                                              | SENDER<br>SUBJECT<br>SENDER<br>SUBJECT                                    | Provider/Team Name-> VET<br>r<br>Provider/Team Name-> VET<br>r | ERA                                                              |                          |  | C.<br>Jan 23, 2                      | ancel | Save                                      |                                                                 |  |
|                                              | SENDER<br>SUBJECT                                                         | Provider/Team Name-> VET<br>F<br>Provider/Team Name-> VET      | ERAN'S NAME                                                      |                          |  | Jan 23, 2                            | 20    | CLICK<br>Save                             |                                                                 |  |

|                        | An official we | ebsite of the United States gov | ans Crisis Line now 🔰 | Crisis Line now 💙 |                   |              |                             |
|------------------------|----------------|---------------------------------|-----------------------|-------------------|-------------------|--------------|-----------------------------|
| VA My VA Health        |                | Home                            | Appointments          | Messaging         | More <del>▼</del> |              | VETERAN'S NAME $\checkmark$ |
| Messaging              | Inbox          |                                 |                       |                   |                   |              |                             |
| View and send messages | New Mes        | sage Manage Fold                | ers                   |                   |                   |              | Û                           |
| View sent messages     |                |                                 |                       |                   |                   | By selecting | the <b>Manage</b>           |
| View trashed messages  |                |                                 |                       | Important         | Messages          | and send m   | essages section,            |
|                        | SUBJECT        | Manage Fold                     | lers                  |                   | Apr 5, 2          | you can add  | , edit, or delete           |
|                        | SENDER, Pro    | ovider/Team Name->VET           | ERAN'S NAME           |                   |                   |              |                             |
|                        | SUBJECT        |                                 |                       |                   | Apr 5, 2          | 024          |                             |
|                        | SENDER, Pro    | ovider/Team Name->VET           | ERAN'S NAME           |                   |                   |              |                             |
|                        | SUBJECT        |                                 |                       |                   | Mar 22, 2         | 024          |                             |
|                        | SENDER, Pro    | ovider/Team Name->VET           | ERAN'S NAME           |                   |                   |              |                             |
|                        | SUBJECT        |                                 |                       |                   | Mar 21, 2         | 024          |                             |
|                        | SENDER, Pro    | ovider/Team Name->VET           | ERAN'S NAME           |                   |                   |              |                             |
|                        | SUBJECT        |                                 |                       |                   | Mar 20, 2         | 024          |                             |
|                        | SENDER, Pro    | ovider/Team Name->VET           | ERAN'S NAME           |                   |                   |              |                             |
|                        | SUBJECT        |                                 |                       |                   | Feb 27, 2         | 024          |                             |
|                        | SENDER, Pro    | ovider/Team Name->VET           | ERAN'S NAME           |                   |                   |              |                             |
|                        | SUBJECT        |                                 |                       |                   | Jan 24, 2         | 024          |                             |
|                        | SENDER, Pro    | ovider/Team Name->VET           | ERAN'S NAME           |                   |                   |              |                             |

|                        | An official website of the United States gov | ernment <u>Here's how you know</u>               | /                                             | Talk to the Veterans Crisis Line now |                                            |  |  |  |
|------------------------|----------------------------------------------|--------------------------------------------------|-----------------------------------------------|--------------------------------------|--------------------------------------------|--|--|--|
| VA My VA Health        | Home                                         | Appointments                                     | Messaging                                     | More 🗸                               | PORTALUSERONE QQQVAMYVAHEALTH 🗸            |  |  |  |
| Messaging              | SUBJECT                                      |                                                  |                                               | Feb 27,                              | 2023                                       |  |  |  |
| View and send messages | SENDER Provider/Team Name-> VET              | ERAN'S NAME                                      |                                               | Feb 27,                              | 2023                                       |  |  |  |
| View sent messages     | SENDER Provider/Team Name-> VET              | ERAN'S NAME                                      |                                               |                                      | Here you can <b>add</b> , <b>edit</b> , or |  |  |  |
| View trashed messages  | SUBJECT SENDER Provider/Team Name-> VET      | ERA Manage Folders                               |                                               |                                      | delete loiders in your inbox.              |  |  |  |
|                        | SUBJECT<br>SENDER Provider/Team Name-> VET   | You can edit any of<br>ERA of its content to the | the folders that you've crea<br>Trash folder. | ted. Deleting a folder will automa   | tically move all                           |  |  |  |
|                        | SENDER Provider/Team Name-> VET              | ERA Important Me                                 | essages                                       |                                      | Edit 👕                                     |  |  |  |
|                        | SUBJECT<br>SENDER Provider/Team Name-> VET   | ERA                                              |                                               |                                      | CLICK                                      |  |  |  |
|                        | SENDER Provider/Team Name-> VET              | ERA                                              |                                               |                                      |                                            |  |  |  |
|                        | SENDER Provider/Team Name-> VET              | ERA                                              |                                               | Close                                | Add New Folder                             |  |  |  |
|                        | SUBJECT                                      |                                                  |                                               | Jan 23,                              | 2023                                       |  |  |  |
|                        | SENDER Provider/Team Name-> VET SUBJECT      | ERAN'S NAME                                      |                                               | .lan 23                              | 2023                                       |  |  |  |
|                        | SENDER Provider/Team Name-> VET              | ERAN'S NAME                                      |                                               |                                      |                                            |  |  |  |

|                        | An official website                                                                                                    | e of the United States gove                                                              | ernment Here's how you know v                                                                                |                          | Talk to the Veterans Crisis Line now |             |               |                           |  |
|------------------------|----------------------------------------------------------------------------------------------------|------------------------------------------------------------------------------------------|----------------------------------------------------------------------------------------------------|--------------------------|--------------------------------------|-------------|---------------|---------------------------|--|
| VA My VA Health        |                                                                                                    | Home                                                                                     | Appointments                                                                                                 | Messaging                | More 🕶                               |             |               | VETERAN'S NAME 🗸          |  |
| Messaging              | SUBJECT                                                                                                    | r/Teem Nome > V/ETI                                                                      |                                                                                                    |                          | F                                    | eb 27, 2023 |               |                           |  |
| View and send messages | SUBJECT                                                                                                    |                                                                                          |                                                                                                    |                          | F                                    | eb 27, 2023 |               |                           |  |
| View sent messages     | SENDER Provide                                                                                                    | er/Team Name-> VETI                                                                      | ERAN'S NAME                                                                                                  |                          |                                      |             | Enter new r   | name in the <b>Folder</b> |  |
| View trashed messages  | SUBJECTSENDER ProvideSUBJECTSENDER ProvideSENDER ProvideSUBJECTSENDER ProvideSUBJECTSENDER ProvideSUBJECTSUBJECTSUBJECTSUBJECTSUBJECTSUBJECTSUBJECTSUBJECT | er/Team Name-> VETI<br>er/Team Name-> VETI<br>er/Team Name-> VETI<br>er/Team Name-> VETI | Edit Folder  ERA Edit Folder  * Required fields are f * Folder  ERA SAVED MESSAGE 30 character limit ERA ERA | marked with an asterisk. |                                      |             |               | lect <b>Save</b> .        |  |
|                        | SENDER Provide                                                                                                    | er/Team Name-> VETI                                                                      | ERA                                                                                                    |                          |                                      | Cancel      | Save          |                           |  |
|                        | SUBJECT                                                                                                    |                                                                                          |                                                                                                    |                          | J                                    | an 23, 2023 |               |                           |  |
|                        | SENDER Provide                                                                                                    | er/Team Name-> VETI                                                                      | ERAN'S NAME                                                                                                  |                          | J                                    | Jan 23, 20  | CLICK<br>Save |                           |  |
|                        | SENDER Provide                                                                                                    | er/Team Name-> VETI                                                                      | ERAN'S NAME                                                                                                  |                          |                                      |             |               |                           |  |

|                        | An officia | al website of the United States go | ★ Talk to the Veterans |           |             |              |                  |
|------------------------|------------|------------------------------------|------------------------|-----------|-------------|--------------|------------------|
| VA My VA Health        |            | Home                               | Appointments           | Messaging | More -      |              | VETERAN'S NAME 🗸 |
| Messaging              | Inbo       | X                                  |                        |           |             |              |                  |
| View and send messages | New M      | lessage Manage Fold                | lers                   |           |             |              |                  |
| View sent messages     |            |                                    |                        |           |             | To move a m  | essage, place    |
| View trashed messages  |            | Inbox                              |                        | Saved Mes | ssages      | double-click | to open in a     |
|                        | SUBJECT    |                                    |                        |           | Apr 5, 202  | 4 new window | <i>.</i>         |
|                        | SENDER,    | Provider/Team Name->VE             | TERAN'S NAME           |           |             |              |                  |
|                        | SUBJECT    |                                    |                        | I I I     | Apr 5, 202  | 4            |                  |
|                        | SENDER,    | Provider/Team Name->VE             | TERAN'S NAME           | снск      |             |              |                  |
|                        | SUBJECT    |                                    |                        | message   | Mar 22, 202 | 4            |                  |
|                        | SENDER,    | Provider/Team Name->VE             | TERAN'S NAME           |           |             |              |                  |
|                        | SUBJECT    |                                    |                        |           | Mar 21, 202 | 4            |                  |
|                        | SENDER,    | Provider/Team Name->VE             | TERAN'S NAME           |           |             |              |                  |
|                        | SUBJECT    |                                    |                        |           | Mar 20, 202 | 4            |                  |
|                        | SENDER,    | Provider/Team Name->VE             | TERAN'S NAME           |           |             |              |                  |
|                        | SUBJECT    |                                    |                        |           | Feb 27, 202 | 4            |                  |
|                        | SENDER,    | Provider/Team Name->VE             | TERAN'S NAME           |           |             |              |                  |
|                        | SUBJECT    |                                    |                        |           | Jan 24, 202 | 4            |                  |
|                        | SENDER,    | Provider/Team Name->VE             | TERAN'S NAME           |           |             |              |                  |

|                        | An official website of the United Sta                                                                                                    | ates government Here's how you know '                                                 | ×         | ★ Talk to the Veter | ans Crisis Line now 🔰                                       |                                           |
|------------------------|----------------------------------------------------------------------------------------------------|---------------------------------------------------------------------------------------|-----------|---------------------|-------------------------------------------------------------|-------------------------------------------|
| VA   My VA Health      | Home                                                                                                    | Appointments                                                                          | Messaging | More 🕶              |                                                             | VETERAN'S NAME 🗸                          |
| Messaging              | Recomment                                                                                                    | dations                                                                               |           |                     |                                                             | Print                                     |
| View and send messages |                                                                                                    |                                                                                       |           |                     | Reply Reply All                                             | Forward Move To                           |
| View sent messages     |                                                                                                    |                                                                                       |           |                     |                                                             |                                           |
| View trashed messages  | From: PROVIDER/TEAM NAM<br>To: PROVIDER/TEAM NAME;<br>Sent: 09/19/23 09:05:13 PDT<br>Subject: Recommendations<br>Please fill out<br>Please click the link to complete<br>- VHA Audit-C Questionnaire<br>- VHA PTSD Check List (PCL5)<br>- VHA Smoking Cessation<br>https://portal.myhealth.va.gov/cli | E<br>VETERAN'S NAME<br>the form(s) listed below:<br>ipboards/millennium-persons/12069 | 1699/     |                     |                                                             | CLICK<br>Move To                          |
|                        |                                                                                                    |                                                                                       |           |                     | From here, you<br>to another folde<br><b>Move To</b> drop-o | can move it<br>er using the<br>down menu. |

|                                             | An official website of the United States go                                                                                                    | vernment <u>Here's how you know</u>                               | <u> </u>  | <b>₩</b> Talk to the Vete | erans Crisis Line now 🔰                |                                                                                   |
|---------------------------------------------|----------------------------------------------------------------------------------------------------|-------------------------------------------------------------------|-----------|---------------------------|----------------------------------------|-----------------------------------------------------------------------------------|
| VA My VA Health                             | Home                                                                                                    | Appointments                                                      | Messaging | More 🕶                    | <b>A</b>                               | VETERAN'S NAME 🗸                                                                  |
| Messaging                                   | Recommenda                                                                                                    | ations                                                            |           |                           |                                        | Print                                                                             |
| View and send messages                      |                                                                                                    |                                                                   |           |                           | Reply Reply A                          | II Forward Move To ▼                                                              |
| View sent messages<br>View trashed messages | From: PROVIDER/TEAM NAME<br>To: PROVIDER/TEAM NAME; VETE<br>Sent: 09/19/23 09:05:13 PDT<br>Subject: Recommendations<br>Please fill out<br>Please click the link to complete the for<br>- VHA Audit-C Questionnaire<br>- VHA PTSD Check List (PCL5)<br>- VHA Smoking Cessation<br>https://portal.myhealth.va.gov/clipboar | RAN'S NAME<br>orm(s) listed below:<br>ds/millennium-persons/12069 | 2699/     |                           |                                        | Important Messages<br>Saved Messages<br>Inbox<br>Trash<br>CLICK<br>Saved Messages |
|                                             |                                                                                                    |                                                                   |           |                           | Select the f<br>you want th<br>stored. | older in which<br>he message to be                                                |

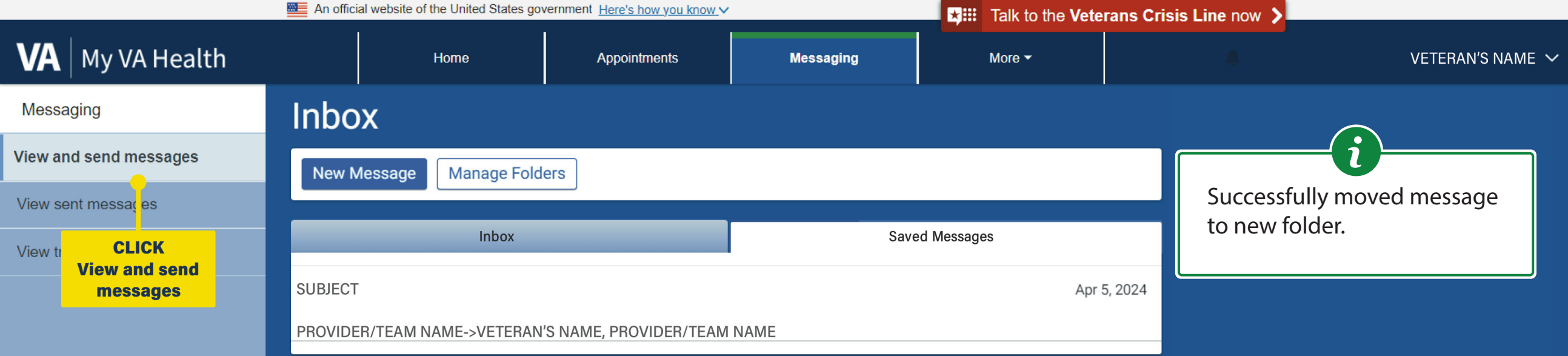

|                        | An offici | al website of the United States go | ×            | ★III Talk to the Veterans Crisis Line now > |               |               |                  |  |  |
|------------------------|-----------|------------------------------------|--------------|---------------------------------------------|---------------|---------------|------------------|--|--|
| VA My VA Health        |           | Home                               | Appointments | Messaging                                   | More ▼        |               | VETERAN'S NAME 🧹 |  |  |
| Messaging              | Inbo      | X                                  |              |                                             |               |               | $\bigcirc$       |  |  |
| View and send messages | New M     | Manage Fold                        | ers          |                                             |               |               |                  |  |  |
| View sent messages     |           |                                    |              |                                             |               | To reply to a | message, place   |  |  |
| View trashed messages  |           | Inbox                              |              | S                                           | aved Messages | double-click  | to open in a     |  |  |
|                        | SUBJECT   |                                    |              |                                             | Apr 5, 2      | new window    | <i>.</i>         |  |  |
|                        | SENDER,   | Provider/Team Name->VE             | TERAN'S NAME |                                             |               |               |                  |  |  |
|                        | SUBJECT   |                                    |              |                                             | Apr 5, 2      | 024           |                  |  |  |
|                        | SENDER,   | Provider/Team Name->VE             | TERAN'S NAME |                                             |               |               |                  |  |  |
|                        | SUBJECT   |                                    |              |                                             | Mar 22, 2     | 024           |                  |  |  |
|                        | SENDER,   | Provider/Team Name->VE             | FERAN'S NAME |                                             |               |               |                  |  |  |
|                        | SUBJECT   |                                    |              | T I                                         | Mar 21, 2     | 024           |                  |  |  |
|                        | SENDER,   | Provider/Team Name->VE             | FERAN'S NAME |                                             |               |               |                  |  |  |
|                        | SUBJECT   |                                    |              | CLICK<br>message                            | Mar 20, 2     | 024           |                  |  |  |
|                        | SENDER,   | Provider/Team Name->VE             | FERAN'S NAME |                                             |               |               |                  |  |  |
|                        | SUBJECT   |                                    |              |                                             | Feb 27, 2     | 024           |                  |  |  |
|                        | SENDER,   | Provider/Team Name->VE             | TERAN'S NAME |                                             |               |               |                  |  |  |
|                        | SUBJECT   |                                    |              |                                             | Jan 24, 2     | 024           |                  |  |  |
|                        | SENDER,   | Provider/Team Name->VE             | FERAN'S NAME |                                             |               |               |                  |  |  |

| WA My VA Health   Messaging   View and send messages   View sent messages   View trashed messages   View trashed messages   Message Received.                                                                                          | Messaging         | More ▼ | CLICK<br>Reply Reply All Forward Move To ▼                                                                                                    | rt |
|----------------------------------------------------------------------------------------------------|-------------------|--------|----------------------------------------------------------------------------------------------------|----|
| Messaging   View and send messages   View sent messages   View trashed messages   From: PROVIDER/TEAM NAME   To: VETERAN'S NAME   Sent: 03/22/24 11:46:49 CDT   Subject: RE: General   Message Received.                               |                   |        | Prir<br>Reply Reply All Forward Move To ▼<br>CLICK<br>Reply                                                                                                    | nt |
| View and send messages         View sent messages         View trashed messages         From: PROVIDER/TEAM NAME         To: VETERAN'S NAME         Sent: 03/22/24 11:46:49 CDT         Subject: RE: General         Message Received. |                   |        | Reply Reply All Forward Move To ▼ CLICK Reply                                                                                                    |    |
| View sent messages View trashed messages From: PROVIDER/TEAM NAME To: VETERAN'S NAME Sent: 03/22/24 11:46:49 CDT Subject: RE: General Message Received.                                                                                |                   |        | CLICK<br>Reply                                                                                                    |    |
| View trashed messages       From: PROVIDER/TEAM NAME         To: VETERAN'S NAME       Sent: 03/22/24 11:46:49 CDT         Subject: RE: General       Message Received.                                                                 |                   |        | CLICK<br>Reply                                                                                                    |    |
| From: VETERAN'S NAME<br>To: PROVIDER/TEAM NAME<br>Sent: 03/13/2024 01:00 p.m. EDT<br>Subject: General<br>Thank you for your message. It has been successfully sent to the approp                                                       | oriate care team. |        | <b>i</b><br>To reply to a message, select<br><b>Reply, Reply All</b> , or <b>Forward</b> .<br>Please remember all messages<br>can be viewed by both your<br>provider and health care team. |    |

|                                             | An offic                         | ial website of the United States go    | vernment Here's how you know N | /                  | Talk to the Ve | terans Crisis I | _ine now 🔰                                                  |                                                   |
|---------------------------------------------|----------------------------------|----------------------------------------|--------------------------------|--------------------|----------------|-----------------|-------------------------------------------------------------|---------------------------------------------------|
| VA My VA Health                             |                                  | Home                                   | Appointments                   | Messaging          | More 🕶         |                 |                                                             | VETERAN'S NAME 🗸                                  |
| Messaging                                   | < Re                             | eply                                   |                                |                    |                | ·               |                                                             |                                                   |
| View and send messages                      | * Indicate                       | es a required field.                   |                                |                    |                |                 | (i                                                          |                                                   |
| View sent messages<br>View trashed messages | Patient I<br>VETER               | Name<br>AN'S NAME                      |                                |                    |                |                 | In the <b>Message</b><br>type your messa<br>provider and se | field you can<br>age to your<br>ect <b>Send</b> . |
|                                             | Provid<br>Select a re<br>* Subje | ler/Team Name<br>ecipient<br>ct        | ×                              |                    |                |                 |                                                             |                                                   |
|                                             | RE: Ge<br>Attachm                | eneral<br>nents Maximum file size is 2 | 25 MB                          |                    | ;              | × ~             |                                                             |                                                   |
|                                             | Choose<br>Add ano                | File No file chosen                    |                                |                    |                |                 |                                                             |                                                   |
|                                             | l was<br>CLICK<br>Send           | wanting to know if you                 | ı have any results back        | from the lab work. |                |                 |                                                             |                                                   |
|                                             | Send                             |                                        |                                |                    |                |                 |                                                             |                                                   |

| An official website of the United States government Here's how you know       |                                                                                                    |                                                                                                    |                                                                                                    |                                                                                                    | Talk to the Veterans Crisis Line now S                                                                                                    |             |                              |  |  |  |
|-------------------------------------------------------------------------------|----------------------------------------------------------------------------------------------------|----------------------------------------------------------------------------------------------------|----------------------------------------------------------------------------------------------------|----------------------------------------------------------------------------------------------------|----------------------------------------------------------------------------------------------------|-------------|------------------------------|--|--|--|
| VA Health                                                                     |                                                                                                    | Home                                                                                                    | Appointments                                                                                                    | Messaging                                                                                                    | More 🕶                                                                                                    |             | VETERAN'S NAME 🗸             |  |  |  |
| Messaging                                                                     | Inbo                                                                                                    | x                                                                                                    |                                                                                                    |                                                                                                    |                                                                                                    |             |                              |  |  |  |
| View and send messages                                                        | 📀 Messa                                                                                                    | age sent.                                                                                                    |                                                                                                    |                                                                                                    | A confirmati                                                                                                    | on that the |                              |  |  |  |
| View sent messages<br>View trashed messages<br>CLICK<br>View sent<br>messages | Note: It can<br>It is recommy<br>you receive<br>My VA Hea<br>Health Care<br>provider in<br>Please call<br>Veterans Co<br>New M | take up to 3 business days to red<br>nended to type in the VAMC wher<br>care. Only message those care t<br>Ith currently serves Veterans at M<br>System, and Lovell Federal Healt<br><b>your community</b> . Check your elig<br>your VA health care team or clinic<br>risis Line 1-800-273-8255 Press 1<br><b>Pessage</b> Manage Fold | ceive a response from a member<br>re you receive care to get the list<br>teams or administrative VA staff<br>lann-Grandstaff VA Medical Cen<br>th Care Center. If you get care at<br>ibility and <b>request a community</b><br>c if you have an urgent health ne<br><b>ers</b> | r of your health care team or the admin<br>of health care teams you may messag<br>from that VAMC.<br>ter (VAACC), Jonathan M. Wainwright M<br>another VA facility, you will need to go<br>care appointment.<br>red. If you are experiencing an emergen | your health care team or the administr<br>nealth care teams you may message. F<br>m that VAMC.<br>VAACC), Jonathan M. Wainwright Memorial VA Medical Center, Chalmers P. Wylie VA Medical Center, White City VA Medical Center, F<br>other VA facility, you will need to go to VA.Gov to schedule an appointment there. You may be eligible to request <b>an appointment with</b><br><b>appointment</b> .<br>If you are experiencing an emergency, call 911. |             |                              |  |  |  |
|                                                                               | SUBJE<br>SENDE<br>SUBJE<br>SENDE                                                                                               | CT<br>R, Provider/Team Name->VE<br>CT<br>R, Provider/Team Name->VI                                                                                                    | ETERAN'S NAME<br>ETERAN'S NAME                                                                                                    |                                                                                                    |                                                                                                    |             | May 31, 2024<br>May 24, 2024 |  |  |  |
|                                                                               | SUBJE                                                                                                    | CT<br>R, Provider/Team Name->Vf                                                                                                    | ETERAN'S NAME                                                                                                    |                                                                                                    |                                                                                                    |             | Apr 8, 2024                  |  |  |  |
|                                                                               | SUBJE                                                                                                    | GI                                                                                                    |                                                                                                    |                                                                                                    |                                                                                                    |             | Apr 5, 2024                  |  |  |  |

| CLICK                                                                                                    | An official website of the United State | es government <u>Here's how you know</u> | <u></u>                                               | Talk to the Veterans Crisis Line now |               |                   |  |  |
|----------------------------------------------------------------------------------------------------|-----------------------------------------|------------------------------------------|-------------------------------------------------------|--------------------------------------|---------------|-------------------|--|--|
| Wiew and send the messages with the second second s | Home                                    | Appointments                             | Messaging                                             | More 🕶                               |               | VETERAN'S NAME 🗸  |  |  |
| Messaging                                                                                                    | Sent                                    |                                          |                                                       |                                      |               |                   |  |  |
| View and send messages                                                                                                    | Send a message                          |                                          |                                                       | Arrange by 🗸                         |               |                   |  |  |
| View sent messages                                                                                                    | SUBJECT                                 |                                          |                                                       | May 17, 2024                         | In the Sent N | lessages section, |  |  |
| View trashed messages                                                                                                    | VETERAN'S NAME, $\rightarrow$ SENDE     | 09:39 a.m. EDT<br>Unopened               | you can revie<br>you've sent,<br>status – " <b>Un</b> | along with their                     |               |                   |  |  |
|                                                                                                    | SUBJECT                                 |                                          |                                                       | May 17, 2024                         | "Reviewed."   |                   |  |  |
|                                                                                                    | VETERAN'S NAME, → SENDE                 | R, Provider/Team Name                    |                                                       | 09:16 a.m. EDT<br>Unopened           |               |                   |  |  |
|                                                                                                    | SUBJECT                                 |                                          |                                                       | Apr 29, 2024                         |               |                   |  |  |
|                                                                                                    | VETERAN'S NAME, → SENDE                 | R, Provider/Team Name                    |                                                       | 06:28 p.m. EDT<br>Reviewed           |               |                   |  |  |
|                                                                                                    | SUBJECT                                 |                                          |                                                       | Apr 29, 2024                         |               |                   |  |  |
|                                                                                                    | VETERAN'S NAME, → SENDE                 | R, Provider/Team Name                    |                                                       | 08:10 a.m. EDT<br>Reviewed           |               |                   |  |  |
|                                                                                                    | SUBJECT                                 |                                          |                                                       | Apr 24, 2024                         |               |                   |  |  |
|                                                                                                    | VETERAN'S NAME, → SENDE                 | R, Provider/Team Name                    |                                                       | 10:52 a.m. EDT<br>Reviewed           |               |                   |  |  |
|                                                                                                    | SUBJECT                                 |                                          |                                                       | Apr 18, 2024                         |               |                   |  |  |
|                                                                                                    | VETERAN'S NAME, → SENDE                 | R, Provider/Team Name                    |                                                       | 12:46 p.m. EDT<br>Reviewed           |               |                   |  |  |
|                                                                                                    | SUBJECT                                 |                                          |                                                       | Apr 12, 2024                         |               |                   |  |  |
|                                                                                                    | VETERAN'S NAME, → SENDE                 | R, Provider/Team Name                    |                                                       | 04:45 p.m. EDT                       |               |                   |  |  |

|                        | An official website of the United States government <u>Here's how you know</u> |                        |              |           |           | Talk to the Veterans Crisis Line now |                                     |  |  |  |
|------------------------|--------------------------------------------------------------------------------|------------------------|--------------|-----------|-----------|--------------------------------------|-------------------------------------|--|--|--|
| VA My VA Health        |                                                                                | Home                   | Appointments | Messaging | More 🕶    |                                      | VETERAN'S NAME $\sim$               |  |  |  |
| Messaging              | Inboy                                                                          | κ                      |              |           |           |                                      |                                     |  |  |  |
| View and send messages | New Me                                                                         | essage Manage Fold     | ers          |           |           |                                      |                                     |  |  |  |
| View sent messages     |                                                                                |                        |              |           |           | To send a m                          | lessage to <b>Trash</b> ,           |  |  |  |
| View trashed messages  |                                                                                | Inbox                  |              | Important | Messages  | place curso<br>double-clic           | r on message and k to open in a new |  |  |  |
|                        | SUBJECT                                                                        |                        |              |           | Apr 5, 2  | window.                              |                                     |  |  |  |
|                        | SENDER, P                                                                      | rovider/Team Name->VET | ERAN'S NAME  |           |           |                                      |                                     |  |  |  |
|                        | SUBJECT                                                                        |                        |              |           | Apr 5, 2  | 2024                                 |                                     |  |  |  |
|                        | SENDER, P                                                                      | rovider/Team Name->VET | ERAN'S NAME  |           |           |                                      |                                     |  |  |  |
|                        | SUBJECT                                                                        |                        |              |           | Mar 22, 2 | 2024                                 |                                     |  |  |  |
|                        | SENDER, P                                                                      | rovider/Team Name->VET | ERAN'S NAME  |           |           | _                                    |                                     |  |  |  |
|                        | SUBJECT                                                                        |                        |              | I         | Mar 21, 2 | 2024                                 |                                     |  |  |  |
|                        | SENDER, P                                                                      | rovider/Team Name->VET | ERAN'S NAME  | СЦСК      |           | _                                    |                                     |  |  |  |
|                        | SUBJECT                                                                        |                        |              | message   | Mar 20, 2 | 2024                                 |                                     |  |  |  |
|                        | SENDER, P                                                                      | rovider/Team Name->VET | ERAN'S NAME  |           |           |                                      |                                     |  |  |  |
|                        | SUBJECT                                                                        |                        |              |           | Feb 27, 2 | 2024                                 |                                     |  |  |  |
|                        | SENDER, P                                                                      | rovider/Team Name->VET | ERAN'S NAME  |           |           |                                      |                                     |  |  |  |
|                        | SUBJECT                                                                        |                        |              |           | Jan 24, 2 | 2024                                 |                                     |  |  |  |
|                        | SENDER, P                                                                      | rovider/Team Name->VET | ERAN'S NAME  |           |           |                                      |                                     |  |  |  |

|                                             | An official website of the United States government Here's how you know V                          |                                                                                                    |                      |           |    | ★## Talk to the Veterans Crisis Line now > |                                             |                                                                          |  |  |
|---------------------------------------------|----------------------------------------------------------------------------------------------------|----------------------------------------------------------------------------------------------------|----------------------|-----------|----|--------------------------------------------|---------------------------------------------|--------------------------------------------------------------------------|--|--|
| VA My VA Health                             |                                                                                                    | Home                                                                                                    | Appointments         | Messaging | Mo | ore ▼                                      |                                             | VETERAN'S NAME 🧹                                                         |  |  |
| Messaging                                   | Re                                                                                                 | ecommenda                                                                                                    | ations               |           |    |                                            |                                             | Print                                                                    |  |  |
| View and send messages                      |                                                                                                    |                                                                                                    |                      |           |    |                                            | Reply Reply A                               | II Forward Move To                                                       |  |  |
| View sent messages<br>View trashed messages | From: P<br>To: VET<br>Sent: 05<br>Subject<br>Please f<br>Please f<br>- VHA A<br>- VHA P<br>- VHA S | ROVIDER/TEAM NAME<br>ERAN'S NAME<br>3/19/23 09:05:13 PDT<br>: Recommendations<br>fill out<br>click the link to complete the fc<br>udit-C Questionnaire<br>2TSD Check List (PCL5)<br>Smoking Cessation | orm(s) listed below: | 399/      |    |                                            |                                             | Important Messages<br>Saved Messages<br>Inbox<br>Trash<br>CLICK<br>Trash |  |  |
|                                             |                                                                                                    |                                                                                                    |                      |           |    |                                            | First select<br>drop-down<br><b>Trash</b> . | the <b>Move To</b><br>menu then select                                   |  |  |

|                                                          |                                                                                                    |                                                    | •                               | Ialk to the Veterar                             | is Crisis Line now 🔰                                                                                                   |                                                                                 |
|----------------------------------------------------------|----------------------------------------------------------------------------------------------------|----------------------------------------------------|---------------------------------|-------------------------------------------------|----------------------------------------------------------------------------------------------------|---------------------------------------------------------------------------------|
| VA Health                                                | Home                                                                                                    | Appointments                                       | Messaging                       | More 🗸                                          |                                                                                                    | VETERAN'S NAME 🗸                                                                |
| Messaging Tras                                           | h                                                                                                    |                                                    |                                 |                                                 |                                                                                                    |                                                                                 |
| View and send messages                                   | Move to Inbox                                                                                                    |                                                    |                                 |                                                 |                                                                                                    |                                                                                 |
| View sent messages                                       |                                                                                                    |                                                    |                                 |                                                 | Check the <b>Vie</b>                                                                                                   | w trashed                                                                       |
| View trashed messages From: PR<br>To: VETE<br>Sent: 09/1 | OVIDER/TEAM NAME<br>RAN'S NAME<br>10/24 07:52:31 CDT                                                                     |                                                    |                                 |                                                 | messages mov<br>folder.                                                                                                | red to the <b>Trash</b>                                                         |
| Please fill<br>Please cli<br>- VHA: Pe<br>https://po     | ealth Inventory<br>out<br>ck the link to complete the form<br>rsonal Health Inventory<br>tal.myhealth.va.gov/clipboards/ | (s) listed below:<br>millennium-persons/12069699/e | encounter_events/Yp9Rr7Lz4/clip | board-types/aj56l8Am2/                          | To delete a me<br>trashed messa<br><b>Delete</b> button<br>message.                                                    | ssage from<br>ges, select the<br>on an open                                     |
|                                                          |                                                                                                    |                                                    |                                 |                                                 | To undo a trasl<br>select <b>Move to</b>                                                                               | ned message,<br><b>5 Inbox</b> .                                                |
|                                                          |                                                                                                    |                                                    |                                 | CLICK here to<br>return back to<br>the Home tab | Please Note:<br>deleted from t<br>messages will<br>available in My<br>however, your<br>will still be able<br>messages. | Vessages<br>rashed<br>no longer be<br>v VA Health;<br>providers<br>e to see the |

| An offici                                                                                                    | al website of the United States gov                                                                                              | vernment Here's how you know V |           | ★III Talk to the Veterans Crisis Line now > |                                                                                            |                                                                                   |  |  |
|----------------------------------------------------------------------------------------------------|----------------------------------------------------------------------------------------------------|--------------------------------|-----------|---------------------------------------------|--------------------------------------------------------------------------------------------|-----------------------------------------------------------------------------------|--|--|
| VA My VA Health                                                                                                    | Home                                                                                                    | Appointments                   | Messaging | More 🕶                                      |                                                                                            | VETERAN'S NAME 🗸                                                                  |  |  |
| Ensure your current email is in your Contact Informa<br>Notification of new messages in My VA Health. Veri<br>notifications" from the Settings menu accessible on<br>right of My VA Health next to your name.<br>My VA Health can be used alongside My HealtheVer<br>care.<br>Helpful Links:<br>• What is the Electronic Health Record Modern<br>• Update your Notification Email<br>• My VA Health User Guide (PDF)<br>• Veterans Health Information Exchange (VHIE<br>• My HealtheVet<br>• VA.gov (Appointments)<br>• Link to VAOS Community Care Appointments<br>• Veterans Health Library<br>• VA Mobile Apps<br>• Pay your VA copay bill<br>• Get Travel Pay | ation to receive<br>fy by selecting "Set up<br>the menu in the upper<br>t for managing your<br>ization?                          |                                |           |                                             | If you need as<br>help navigatin<br>there is a supp<br>to help anytin<br><b>888-444-MY</b> | sistance or<br>ag any features,<br>bort team ready<br>be by calling<br>VA (6982). |  |  |
| <ul> <li>Feedback</li> <li>Need support for your My VA Health patient portal?</li> <li>Call for support 24/7: 1-888-444-MYVA or 1-8</li> <li>Chat Mon - Fri 8am-5pm CST: My VA Health 3</li> <li>Protect your privacy: Each time you're finished using Sign out. This is available on the dropdown menu to name. Then close your browser. This helps to make who uses your computer can get access to your per</li> </ul>                                                                                                    | 88-444-6982<br>Support Portal<br>g My VA Health, select<br>o the right of your<br>e sure that no one else<br>rsonal information. |                                |           |                                             |                                                                                            |                                                                                   |  |  |